## Anleitung edu-ID-Konto erstellen

Die Switch-edu-ID ist Ihre digitale Identität für den Zugriff auf die Schweizerische Hochschulwelt.

Aus Sicherheitsgründen empfehlen wir, für das edu-ID-Konto und das ZHAW-Konto unterschiedliche Passwörter zu verwenden.

Zur **Erstellung** des edu-ID Kontos und zur **Verlinkung** des Kontos mit Ihrem ZHAW-Benutzerkonto gehen Sie wie folgt vor:

## 1. Edu-ID-Konto erstellen

Erstellen Sie mit einer **privaten E-Mail-Adresse** ein edu-ID-Konto auf der Seite <u>https://eduid.ch</u>.

1. Auf «Konto erstellen» klicken

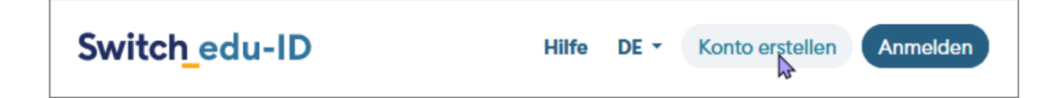

2. Pflichtfelder ausfüllen und auf «Registrieren» klicken

| Konto erstellen      |         |   |     |   |           |
|----------------------|---------|---|-----|---|-----------|
| Vorname*             |         |   |     |   |           |
| Alex                 |         |   |     |   | ±.        |
| Nachname*            |         |   |     |   |           |
| Taylor               |         |   |     |   |           |
| Geburtsdatum*        |         |   |     |   |           |
| TT.MM.JJJJ           |         |   |     |   | $\square$ |
| Kontaktadresse*      |         |   |     |   |           |
| alex.taylor@exam     | ple.org |   |     |   |           |
| Bevorzugte Sprache*  |         |   |     |   |           |
| Deutsch              |         |   |     |   | ~         |
| Matrikel-Nummer      |         |   |     |   |           |
| 00                   | - 099   | - | 999 |   |           |
| Passwort*            |         |   |     |   |           |
| *****                |         |   |     | ۹ | 0         |
| Passwort bestätigen* |         |   |     |   |           |
| *****                |         |   |     | ۹ | 0         |
|                      |         |   |     |   |           |

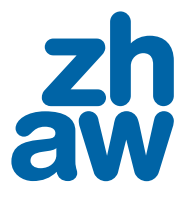

3. Von Switch edu-ID (Absender <u>eduid-support@switch.ch</u>) erhalten Sie anschliessend eine E-Mail mit einem Verifizierungscode. Geben Sie diesen Code ein.

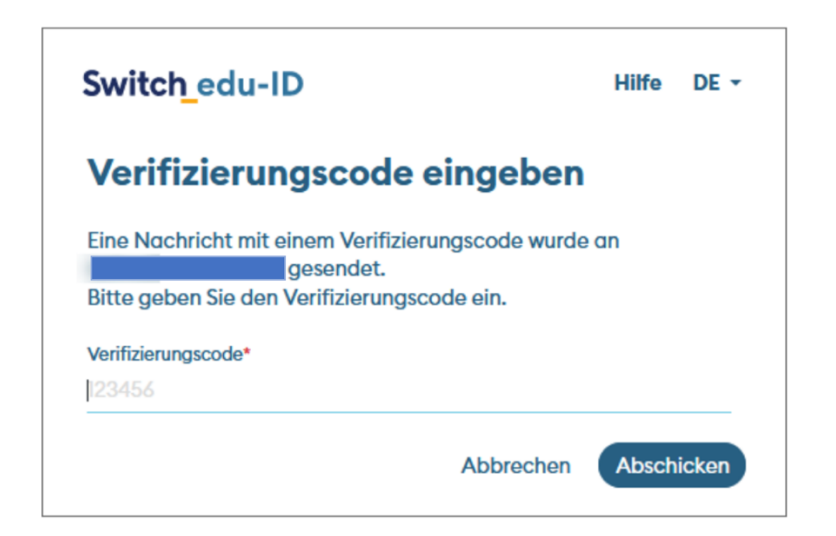

## 2. Edu-ID-Konto mit ZHAW-Konto verlinken

Sobald Sie Ihre Login-Daten mit dem Passwortbrief erhalten (rund drei Wochen vor Modulstart) und Ihren ZHAW-Account eingerichtet haben, verlinken Sie bitte Ihr edu-ID-Konto mit Ihrem ZHAW-Konto auf der Seite <u>https://linkeduid.zhaw.ch</u>

- 1. Starten Sie die Verlinkung mit Klick auf Starte die Verlinkung.
- 2. Sie werden auf die Anmeldemaske für Ihr ZHAW-Benutzerkonto weitergeleitet. Melden Sie sich mit Ihrer ZHAW-E-Mail-Adresse und ZHAW-Kennwort an.
- Nun erscheint die Anmeldemaske der edu-ID. Melden Sie sich mit Ihrer E-Mail-Adresse und dem Kennwort Ihrer edu-ID an.
- 4. Die erfolgreiche Verlinkung der Konten wird Ihnen bestätigt. Der Prozess ist abgeschlossen.

Ob die Verlinkung mit dem edu-ID Konto erfolgreich war, können Sie folgendermassen prüfen:

- 1. Melden Sie sich auf der Seite https://eduid.ch an.
- 2. Gehen Sie zum Menü **Organisationen** und kontrollieren Sie, ob die ZHAW aufgeführt ist.

Bei Fragen wenden Sie sich bitte an den Service Desk (058 934 66 77 oder <u>servicedesk@zhaw.ch</u>).